## Compléments d'informations pour installer une adresse free sur un IPAD

Ayant eu un problème pour envoyer les courriels depuis une adresse free, j'ai tenu compte de la remarque suivante

30 juillet 2011 à 23:24 re. solution trouvée : il ne faut rien mettre en Serveur Primaire mais le désactiver. Il ne faut qu'utiliser des serveurs secondaires. »

voilà quelques copie d'écran à l'appui pour mémo...

« fab dit :

Ne pas oublier d'aller configurer chez free l'imap comme indiqué dans le lien

http://www.myiblog.fr/2011/05/10/configurer-un-compte-mail-free-avec-un-iphone/

la partie importante est reproduite à la suite des captures d'écran

| Anı | nuler                             | Compte       | Terminé |  |  |  |  |  |  |
|-----|-----------------------------------|--------------|---------|--|--|--|--|--|--|
|     | Informations du compte IMAP       |              |         |  |  |  |  |  |  |
|     | Nom Albert Einstein               |              |         |  |  |  |  |  |  |
|     | Adresse albert.einstein@free.fr   |              |         |  |  |  |  |  |  |
|     | Description enstein chez Free     |              |         |  |  |  |  |  |  |
|     | Serveur de réception              |              |         |  |  |  |  |  |  |
|     | Nom d'hôte                        | imap.free.fr |         |  |  |  |  |  |  |
|     | Nom d'utilisateur albert.einstein |              |         |  |  |  |  |  |  |
|     | Mot de passe ••••••               |              |         |  |  |  |  |  |  |
|     | Serveur d'envoi                   |              |         |  |  |  |  |  |  |
|     | SMTP                              | smtp.free.f  | ir >    |  |  |  |  |  |  |
| (   | Avanaá                            |              |         |  |  |  |  |  |  |
|     | Avance                            |              |         |  |  |  |  |  |  |
|     |                                   |              |         |  |  |  |  |  |  |

| Compte                                                  | SMTP                                                                               |   |
|---------------------------------------------------------|------------------------------------------------------------------------------------|---|
| Serveur primaire                                        |                                                                                    |   |
| smtp.free.fr                                            | désactivé                                                                          | > |
| Autres serveurs SMTP                                    |                                                                                    |   |
| smtp.free.fr                                            | activé                                                                             | > |
| Nouveau                                                 |                                                                                    | > |
| Si l'application Mail ne<br>primaire, elle essai<br>suc | parvient pas à utiliser le serveur<br>era les autres serveurs SMTP<br>cessivement. |   |

| nnuler      | smtp.free.fr                    | Terr           |
|-------------|---------------------------------|----------------|
|             |                                 |                |
| Serveur     |                                 |                |
| Serveur d'  | envoi                           |                |
| Nom d'hôt   | e smtp.free.fr                  |                |
| Nom d'util  | isateur albert.einstein@free.fr |                |
| Mot de pas  | sse •••••                       |                |
| Utiliser SS | L                               |                |
| Authentific | cation                          | Mot de passe > |
| Port du se  | rveur 587                       |                |

| Compte /               | Avancé              |
|------------------------|---------------------|
| Boîtes aux lettres     |                     |
| Brouillons             | Drafts >            |
| Messages envoyés       | >                   |
| Messages supprimés     | >                   |
| Messages supprimés     |                     |
| Effacer                | après une semaine 🔉 |
| Réglages de réception  |                     |
| Utiliser SSL           |                     |
| Authentification       | Mot de passe >      |
| Préfixe du chemin IMAP | /                   |
| Port du serveur 993    |                     |

### \*\*\*\*\*

# **PROCEDURE D'ACTIVATION IMAP**

https://subscribe.free.fr/login/

| Identification                                               | Cette interface vous permet de gérer les                                                                                                    |
|--------------------------------------------------------------|----------------------------------------------------------------------------------------------------|
| Interface abonné Free                                        | fonctionnalités liées:                                                                                                    |
| our accéder à votre compte, merci de saisir vos identifiants | à votre compte Freebox, vous pouvez vous identifier<br>avec votre numéro de ligne traditionnel, votre numéro<br>de ligne Freebox ou votre identifiant Freebox.                                                   |
| Identifiant                                                  | à votre compte Free 50 Heures, identifiez-vous avec<br>votre numéro de ligne. Si vous disposez d'un compte<br>Free 50 Heures et d'un compte "Freebox" au même<br>numéro, entrez seulement votre numéro de ligne. |
| us avez oublié votre mot de passe ?                          | à votre compte email, identifiez-vous avec l'identifiant                                                                                                    |
| us nôtes nas encore abonné ? Se connecter                    | de ce dernier.                                                                                                    |

© Myiblog.fr

Entrez vos identifiants **Free** (ceux de votre contrat) et cliquez ensuite sur le menu **Mon Abonnement** :

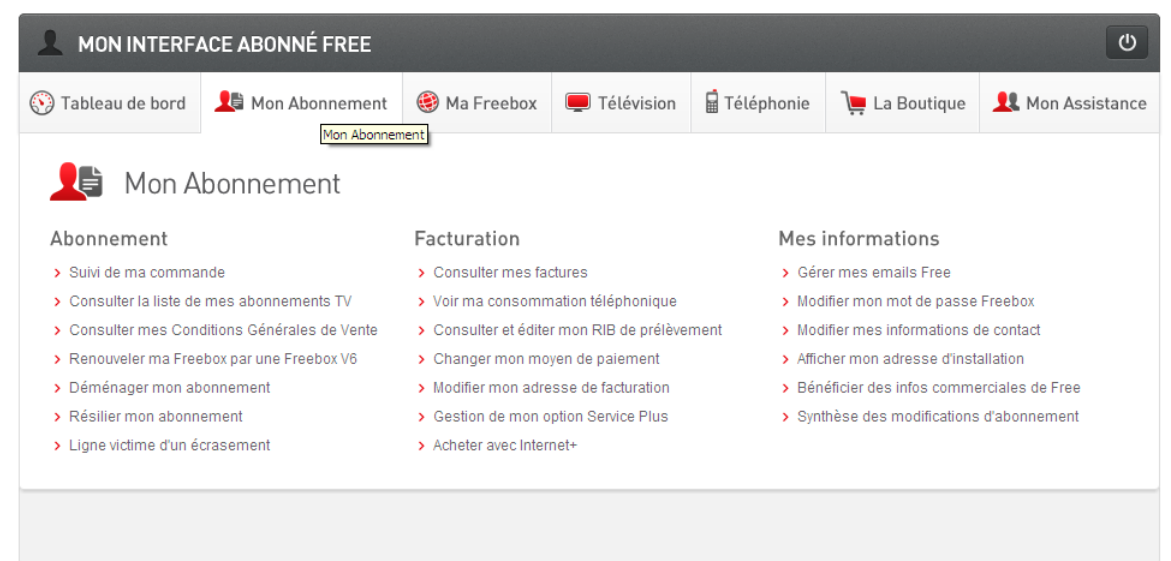

© Myiblog.fr

### Cliquez maintenant sur Gérer mes emails Free :

| MON INTERFACE ABONNÉ FREE                                                                                                    |                  |              |            |              |                |                  |  |  |
|----------------------------------------------------------------------------------------------------|------------------|--------------|------------|--------------|----------------|------------------|--|--|
| 🕥 Tableau de bord                                                                                                    | 🔎 Mon Abonnement | 🛞 Ma Freebox | Télévision | 🔓 Téléphonie | )💻 La Boutique | 👤 Mon Assistance |  |  |
| Liste de vos emails                                                                                                    |                  |              |            |              |                |                  |  |  |
| Mot de passe oublié ? Cliquez-ici pour récupérer vos identifiants et mot de passe de comptes emails Free.  Gérer mon compte Gérer mon compte Gérer mon compte |                  |              |            |              |                |                  |  |  |
|                                                                                                    |                  |              |            |              |                | © Mvibloa.fr     |  |  |

Attention à selectionner le bon compte dans cette liste si vous en gérez plusieurs !

Vous devez maintenant vous authentifier pour pouvoir accéder au paramétrage du compte mail que vous souhaitez utiliser sur votre **ippareil**:

| Interface abonné Free                                         | fonctionnalités liées:                                                                                                    |
|---------------------------------------------------------------|----------------------------------------------------------------------------------------------------|
| Pour accéder à votre compte, merci de saisir vos identifiants | <ul> <li>à votre compte Freebox, vous pouvez vous identifier<br/>avec votre numéro de ligne traditionnel, votre numéro<br/>de ligne Freebox ou votre identifiant Freebox.</li> </ul>                               |
| Veuillez saisir le mot de passe de votre compte               | , à votre compte Free 50 Heures, identifiez-vous avec<br>votre numéro de ligne. Si vous disposez d'un compte<br>Free 50 Heures et d'un compte "Freebox" au même<br>numéro, entrez seulement votre numéro de ligne. |
| A Mot de passe                                                | , à votre compte email, identifiez-vous avec l'identifiant<br>de ce dernier.                                                                                                    |
| /ous avez oublié votre mot de passe ? Se connecter            |                                                                                                    |

© Myiblog.fr

Saisissez votre identifiant (sans le suffixe @free.fr) et votre mot de passe, puis cliquez sur le bouton**Se Connecter.** 

Dans la partie **Gestion de vos comptes mails**, cliquez sur l'option **Gestion du SMTP authentifié**:

#### GESTION DE VOS COMPTES MAILS

- Créer et gérer vos listes de diffusion
- Modifier votre mot de passe
- Système de Filtrage des boites aux lettres
- Anti-Spam (filtrage du courrier indésirable)
- Gestion du SMTP authentifié
- Gestion du SMTP autrentille
- Migrez vers le nouveau webmail de Free Beta tests

© Myiblog.fr

Comme vous pouvez le constater cette option est déjà active pour mon compte mail. Dans votre cas vous devrez cliquer sur le bouton **Activer**.

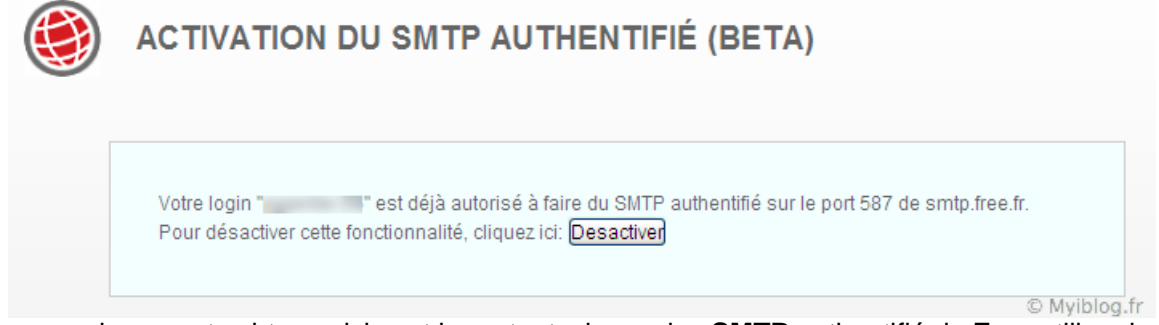

Les renseignements obtenus ici sont importants, le service **SMTP** authentifié de **Free** utilise donc le port 587 (TCP) sur le relais smtp.free.fr.

Nous en avons donc fini avec la configuration des services de **Free**, voici le résumé des services que nous avons configuré :

| Service             | Serveur      | Protocole        | SSL | Port |
|---------------------|--------------|------------------|-----|------|
| Réception de mails  | imap.free.fr | IMAP             | Oui | 993  |
| Expédition de mails | smtp.free.fr | SMTP Authentifié | Non | 587  |

A ce jour, il n'existe pas de mécanisme de protection **SSL** pour le relais **SMTP** de **Free**. Ce mécanisme permet d'encrypter le trafic entre un appareil connecté à l'Internet et le serveur sur lequel on souhaite se connecter. Cette encryption permet ainsi de protéger le contenu de tous les échanges et notamment le passage du mot de passe lors de la connexion à la boite mail de l'appareil.